## 调停课功能操作说明

点击【我的->教师调课】,显示当前学期可申请调停课的教学任务,提供五种功能:
 更换时间地点、更换地点、更换老师、停课、补课;停课和补课必须相对应,补课之前应有
 停课记录;只允许调整未发生的教学周次的教学活动。

以"更换时间地点"为例,选择需要调停课的任务,点击【更换时间地点】。

| 11 直词条件                                      | 用更打      | 段时间地点 一更接             | 地点 上更接着师               | 國際課 医补课           |          |      |                      |      |                                                                                                    |       | 1 - 2 of 2 |
|----------------------------------------------|----------|-----------------------|------------------------|-------------------|----------|------|----------------------|------|----------------------------------------------------------------------------------------------------|-------|------------|
| 课程序号:                                        |          | 课程序号                  | 课程代码                   | 课程名称              | 学分       | 上课人数 | 课程类别                 | 课程种类 | 教学班                                                                                                    | 教师    | 起止周        |
| 课程代码:                                        |          |                       | -                      | differences.      |          | 100  | Company and a second |      | and the second second                                                                                                    | 1000  | 1.17       |
| 课程名称:                                        |          |                       |                        | C BALLER ST.      | <u>ੈ</u> |      | W SESCOP INCL        |      | Contraction of the local distance of the local distance of the loc | 1000  | 1-17       |
| 是否分组:                                        | • 🖂      | 1 March 1             | Co. success            |                   | 3        | 100  | 专业必修课程               |      | The local division of the local division of the local division of  | and a | 1-17       |
| 12.49 (11) (11) (11) (11) (11) (11) (11) (11 |          |                       |                        |                   |          |      |                      |      |                                                                                                    |       |            |
|                                              | Cold and | And the second second | and the College of the | Colorise Colorise |          |      |                      |      |                                                                                                    |       |            |

 只能选择一个时间点进行调整,绿色的时间为原上课时间,点击绿色的【可申请】会 变换为"选择周次",颜色变为黄色,以下图为例,表示周三 2-4 节课程需要调课。

| 一 調課申請         |                  |           |                                           |                      |            |                 |         |                       |
|----------------|------------------|-----------|-------------------------------------------|----------------------|------------|-----------------|---------|-----------------------|
| 申请: 可申请 *   学名 | F学期: 2019-2020学年 | F1学期 切除学算 |                                           |                      |            |                 |         |                       |
| 回查询条件          | 調課               |           |                                           |                      |            |                 |         |                       |
| 课程序号:          |                  |           |                                           |                      |            |                 |         | 日保存 + 近回              |
| 课程代码:          | 课程序号/代码/课        | 程名称       | ADDRESS AND DESCRIPTION OF REAL PROPERTY. |                      | 课程关别       | 专业公             | 6課程     | and the second second |
| 课程名称:          | 起止周/总周数          |           | 1-17/17                                   |                      | 学分/周课时/总学时 | 3/3/48          |         |                       |
| 是否分组:          | • 已选人数/听读对象      | R         | A REAL PROPERTY.                          |                      | 已安排课时      | 51              |         |                       |
| 有尤择课:          | 节次/周次            | 星期一       | 星期二                                       | 星期三                  | 星期四        | 星期五             | 星期六     | 星期日                   |
| 重要 查询          | 第一节              |           |                                           |                      |            |                 |         |                       |
|                | 第二节              |           |                                           | 可申请 远洋周次             |            | 101             |         | [[i]                  |
|                | 第三节              |           |                                           | 可申请                  |            | 20              |         |                       |
|                | 第四节              |           |                                           | 可申請                  |            |                 |         |                       |
|                | 種五节              |           |                                           | Second and Second    |            |                 |         |                       |
|                | 第六节              |           |                                           |                      |            |                 |         |                       |
|                | 第七节              |           |                                           |                      |            |                 |         |                       |
|                | 第八日              |           |                                           |                      |            |                 |         |                       |
|                | 367,15           |           |                                           |                      |            | <               |         |                       |
|                | ALC: 1           |           |                                           |                      |            |                 |         |                       |
|                | 361-13<br>36437  |           |                                           |                      |            |                 |         |                       |
|                | 95T=17<br>18+=15 |           |                                           |                      |            |                 |         |                       |
|                | 第十四节             |           |                                           |                      |            |                 |         |                       |
|                | 图例:<br>说明:一次语律申  | 可中请时      | 间 透<br>整建续的小节数,不能对不连续的                    | 中时间 一次选择的<br>的节次进行申请 | 节次:        | ◎##15 ◎双15 ● 三1 | 5 © 四15 |                       |

3. 点击【选择周次】,出现选择框,可以要调整的周次。例如,要将第二周的课程进行调

整。

| 📰 调课申请          |              |             |            |      |            |           |       |         |       |          |
|-----------------|--------------|-------------|------------|------|------------|-----------|-------|---------|-------|----------|
| 申请: 可申请 🔻   学年学 | 期: 2019-2020 | )学年1学期 切换学期 | 8          |      |            |           |       |         |       |          |
| ■ 查询条件          | 调课           |             |            |      |            |           |       |         |       |          |
| 课程序号:           |              |             |            |      |            |           |       |         |       | 日保存 🕶 返回 |
| 课程代码:           | 课程度是/代码      | /連程全称       |            |      |            | 世纪法别      |       | -       |       |          |
| 课程名称:           |              | / WKIE1010* |            |      |            | WHERE AND |       |         | -     |          |
| 是否分组: ▼         | 起止制/息制数      | 1-          | 16/16      |      |            | 学分/周课时/总引 | end 3 | 8.5/0/0 |       |          |
| 有无停课: ▼         | 已选入数/听课      | 刈家 0/       | 全校         |      | 840-       | 日安排课时     | 4     | 8       | 840.2 | 840      |
| 重置查询            | 中次/周次        | 生期一         | 生粉—        |      | 生粉二        | 生期四       | 生期五   |         | 生期ハ   | 生期口      |
|                 | 第一D<br>每一世   |             |            | नक   |            |           | ā     | 角定 取)   | ¥     |          |
|                 | <u> </u>     |             |            | 민中교  |            | E         | 1/2   |         |       |          |
|                 | 第二刀          |             |            | _    | <b>I</b>   | 75        |       |         |       |          |
|                 | 第四节          |             |            |      |            |           |       |         |       |          |
|                 | 第五日          |             |            |      |            |           |       |         |       |          |
|                 | 第八日          |             |            |      | □ 3<br>□ 4 |           |       |         |       |          |
|                 | 第八节          |             |            | -    |            |           |       |         |       |          |
|                 | 第九节          |             |            |      | = 5        |           |       |         | _     |          |
|                 | 第十节          |             |            |      |            |           |       |         | -     |          |
|                 | 第十一节         |             |            |      |            |           |       |         |       |          |
|                 | 第十二节         |             |            |      | 8          |           |       |         |       |          |
|                 | 第十三节         |             |            |      | 9          |           |       |         |       |          |
|                 | 第十四节         |             |            |      | II 10      |           |       |         | _     |          |
|                 | 图例:          | 可申请时间       | ž          | 赴中时间 | III<br>III |           |       |         |       |          |
|                 | 说明:一次调       | 果申请只能选中一节或得 | 皆连续的小节数,不能 | 刘不连续 | 12         |           |       |         |       |          |

| 调课申请            |             |              |                       |                     |           |           |              |           |
|-----------------|-------------|--------------|-----------------------|---------------------|-----------|-----------|--------------|-----------|
| 申请: 可申请 ▼   学年学 | 期: 2019-202 | 0学年1学期 切换学   | 期                     |                     |           |           |              |           |
| ■查询条件           | 调课          |              |                       |                     |           |           |              |           |
| 课程序号:           |             |              |                       |                     |           |           |              | 🔒 保存 ቊ 返回 |
| 课程代码:           | 调程度早//20    | 1/周程々か       | and the second second |                     | 用铝炭刷      |           |              |           |
| 课程名称:           |             | 5/ km1±1=101 | <b>羊</b> 时            |                     |           |           |              |           |
| 是否分组: 👻         | 起止周/总周数     | ξ 1          | -16/16                |                     | 学分/周课时/总学 | ·时        |              |           |
| 有无停课: ▼         | 已选入数/听得     |              | / 全校                  | 840-                | 已安排课时     | 48        | E the second | 840       |
| 重置 查询           | 中次/周次       | 生期一          | 生粉                    | 生期二                 | 生期四       | 生期五       | 生期ハ          | 生期日       |
|                 | 第二节         |              |                       | 可申请选择周次<br>(2)调课后设置 |           |           |              |           |
|                 | 第三节         |              |                       | 可申请                 |           |           |              |           |
|                 | 第四节         |              |                       | 可申请                 |           |           |              |           |
|                 | 第五节         |              |                       |                     |           |           |              |           |
|                 | 第六节         |              |                       |                     |           |           |              |           |
|                 | 第七节         |              |                       |                     |           |           |              |           |
|                 | 第八节         |              |                       |                     |           |           |              |           |
|                 | 第八节         |              |                       |                     |           |           |              |           |
|                 | 第十5         |              |                       |                     |           |           |              |           |
|                 | 第十二节        |              |                       |                     |           |           |              |           |
|                 | 第十三节        |              |                       |                     |           |           |              |           |
|                 | 第十四节        |              |                       |                     |           |           |              |           |
|                 | 图例:         | 可申请时间        | រ<br>រ                | 选中时间 一次选            | 译的节次:     | ◎ 单节 ◎ 双节 | 三节 〇 四节      |           |
|                 | 说明:一次调      | 课申请只能选中一节或   | 就者连续的小节数,不能           | (对不连续的节次进行申i        | 青         |           |              |           |

 5. 点击"调课后设置",可选择合适的节次进行申请;例如,将课程时间调至周六 2-4 节, 点击【选择周次】,勾选后点击【确定】。

|              | 调课后设置          |                            |      |        |                    |                                           |             |     |      |  |  |  |
|--------------|----------------|----------------------------|------|--------|--------------------|-------------------------------------------|-------------|-----|------|--|--|--|
|              | ()msp.4-sh     |                            |      | )##¢0. | 401                |                                           |             | 冒保  | 米仔 1 |  |  |  |
| (保住)予ち/11(的) | / 课柱省称         |                            |      | (保住:   | そかり<br>(戸)周りよく分がかよ |                                           |             |     |      |  |  |  |
| 起止前/忠南致      |                | 1-16/16                    |      | 75     | 1) 南保时/总子时         |                                           |             |     |      |  |  |  |
| 已远入刻/听床      | X) 38K         | 0/ 至役                      |      | D93    | 非课时                | 48                                        |             |     |      |  |  |  |
| 湖床則          | 良期             | 周次:(2) 星期:3 T/次:2-4<br>夏期- | 4    |        | <b>स</b> ध्रत्या   | 良期五                                       | 見期去         | 夏期口 |      |  |  |  |
| 日次/周次        | 生物             | - <u>-</u>                 |      | 确定 取消  | .240123            | 25:40.11                                  | 生物八         | 生物口 | _    |  |  |  |
| 96-1J        |                |                            |      | 周次     |                    |                                           |             |     | _    |  |  |  |
|              |                |                            | 1    |        |                    |                                           | 选择周次        |     |      |  |  |  |
| 第二节          |                |                            | 2    |        | 1                  |                                           | (2)         |     |      |  |  |  |
|              |                |                            | 3    |        |                    |                                           | 设置教室        |     |      |  |  |  |
| 第三节          |                |                            |      |        |                    |                                           |             |     |      |  |  |  |
| 第四节          |                |                            | - T  |        |                    |                                           |             |     |      |  |  |  |
| 第五节          |                |                            | 5    |        |                    |                                           |             |     |      |  |  |  |
| 第六节          |                |                            | 6    |        |                    |                                           |             |     |      |  |  |  |
| 第七节          |                |                            | 2    |        |                    |                                           |             |     |      |  |  |  |
| 第八节          |                |                            | 8    |        |                    |                                           |             |     |      |  |  |  |
| 第九节          |                |                            | 9    |        |                    |                                           |             |     |      |  |  |  |
| 第十节          |                |                            | 10   |        |                    |                                           |             |     |      |  |  |  |
| 第十一节         |                |                            | E 11 |        |                    |                                           |             |     |      |  |  |  |
| 第十二节         |                |                            |      |        |                    |                                           |             |     |      |  |  |  |
| 第十三节         |                |                            | 12   |        |                    |                                           |             |     |      |  |  |  |
| 第十四节         |                |                            | 13   |        |                    |                                           |             |     |      |  |  |  |
| 图例·          | ₩级/数価的上        | 運时间                        | 14   |        | 前方次・               | . (1) (1) (1) (1) (1) (1) (1) (1) (1) (1) | 节 @ 二节 @ 四节 |     | _    |  |  |  |
| DIV3 ·       | *14X/ \$X/PHJ1 | MAN TO A                   | 15   |        | 515000             |                                           | - U         |     |      |  |  |  |

6. 调整后的时间需保障学生都能上课,系统会检索所有的上课时间,如果有冲突会出现【学生时间冲突】提示,可选择没有冲突的时间安排上课;或者先操作停课,再与学生协商补课时间。

单击【学生时间冲突】可查看冲突学生及课程的详细信息。

|                      | 确定 | 取消 |
|----------------------|----|----|
| 周次                   |    |    |
| 1(学生时间冲突[超过最大冲突人数])  |    |    |
| 2(学生时间冲突[超过最大冲突人数])  |    |    |
| 3(学生时间冲突[超过最大冲突人数])  |    |    |
| 4(学生时间冲突[超过最大冲突人数])  |    |    |
| 5(学生时间冲突[超过最大冲突人数])  |    |    |
| 6(学生时间冲突[超过最大冲突人数])  |    |    |
| 7(学生时间冲突[超过最大冲突人数])  |    |    |
| 8(学生时间冲突[超过最大冲突人数])  |    |    |
| 9(学生时间冲突[超过最大冲突人数])  |    |    |
| 10(学生时间冲突[超过最大冲突人数]) |    |    |
| 11                   |    |    |
| 12                   |    |    |
| 13                   |    |    |
| 14                   |    |    |
| 15                   |    |    |
| 16(学生时间冲突[超过最大冲突人数]) |    |    |
| 17(学生时间冲突[超过最大冲突人数]) |    |    |

7. 如需使用公共教室,在选择时间完成后,不用设置教室,点击【保存】,待调课审批时 由教务处统一安排教室。

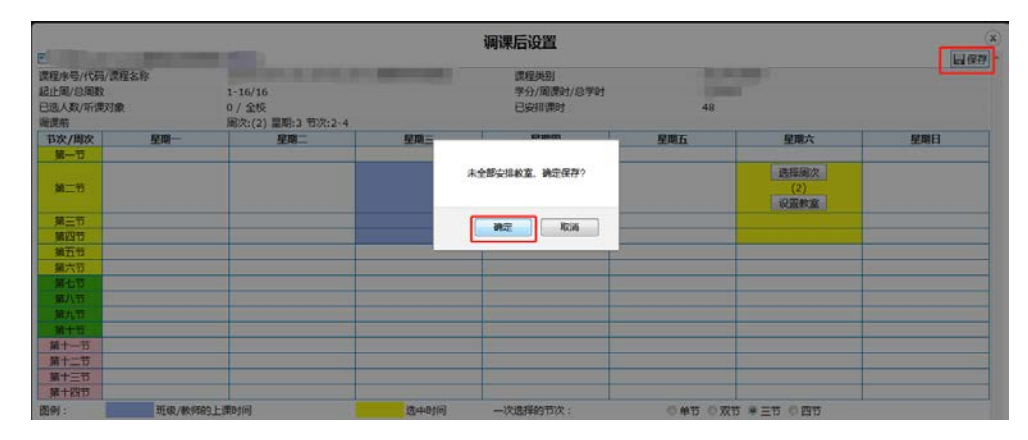

8. 其他教学场所已经确定的,在选择时间完成后,点击【设置教室】,二维课表下会弹出教室选择框;先勾选左下方的调停课周数,再勾选右下方的教室,点击右边的【设置】,即保存选择的教室;选择的教室会出现在左下方调课信息中,然后点击【保存设置】;最后点击右上角的【保存】。

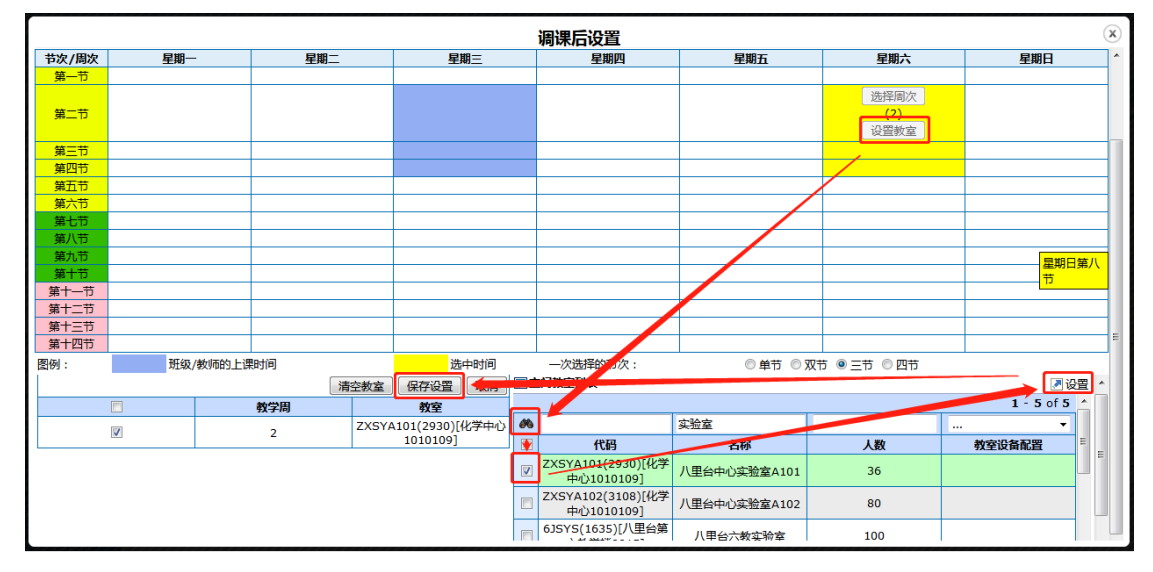

| =       | ····································· |                    |      |              |        |                                                          |     |  |  |  |  |  |
|---------|---------------------------------------|--------------------|------|--------------|--------|----------------------------------------------------------|-----|--|--|--|--|--|
| 课程库是/代码 | 小理程全称                                 |                    |      | 通給審制         |        |                                                          |     |  |  |  |  |  |
| 記止周/总周数 | 7                                     | 1-16/16            |      | 学分/周運时/总学时   |        |                                                          |     |  |  |  |  |  |
| 已洗人数/听课 | 、<br>财 <b>争</b>                       | 0/全校               |      | 已应能運転        | 48     |                                                          |     |  |  |  |  |  |
| 调理前     | 0.0384                                | 8/2.2) 早期:3 节次:2-4 |      | DS:RFIXED 40 |        |                                                          |     |  |  |  |  |  |
| 节次/周次   | 星期—                                   | 星期一                | 星期二  | 星期四          | 星期五    | 星期六                                                      | 星期日 |  |  |  |  |  |
| 第二节     | ±M                                    |                    |      | 2404         | TWI    | 1007                                                     | TWH |  |  |  |  |  |
| 第二节     |                                       |                    |      |              |        | 选择周次<br>(2)<br>设置数室<br>2:ZXSYA101(2930)[化学<br>中心1010109] | E   |  |  |  |  |  |
| 第三节     |                                       |                    |      |              |        |                                                          |     |  |  |  |  |  |
| 第四节     |                                       |                    |      |              |        |                                                          |     |  |  |  |  |  |
| 第五节     |                                       |                    |      |              |        |                                                          |     |  |  |  |  |  |
| 第六节     |                                       |                    |      |              |        |                                                          |     |  |  |  |  |  |
| 第七节     |                                       |                    |      |              |        |                                                          |     |  |  |  |  |  |
| 第八节     |                                       |                    |      |              |        |                                                          |     |  |  |  |  |  |
| 第九节     |                                       |                    |      |              |        |                                                          |     |  |  |  |  |  |
| 第十节     |                                       |                    |      |              |        |                                                          |     |  |  |  |  |  |
| 第十一节    |                                       |                    |      |              |        |                                                          |     |  |  |  |  |  |
| 第十二节    |                                       |                    |      |              |        |                                                          |     |  |  |  |  |  |
| 第十三节    |                                       |                    |      |              |        |                                                          |     |  |  |  |  |  |
| 第十四节    |                                       |                    |      |              |        |                                                          |     |  |  |  |  |  |
| 图例:     | 班级/教师的上遗                              | 期间                 | 选中时间 | 一次选择的节次:     | ◎单节 ◎双 | 节 🖲 三节 💿 四节                                              |     |  |  |  |  |  |

9. 检查没有问题后,点击右上角【保存】,弹出申请调课原因;填写保存即完成申请。

| 申请:可申请 ▼   学年学期: 2019-2020学年1学期 切換学期 |               |                      |                    |                                                                                                    |         |           |           |           |  |  |
|--------------------------------------|---------------|----------------------|--------------------|----------------------------------------------------------------------------------------------------|---------|-----------|-----------|-----------|--|--|
| = 查询条件                               | 调课            |                      |                    |                                                                                                    |         |           |           |           |  |  |
| 课程序号:                                |               |                      |                    |                                                                                                    |         |           |           | 🔒 保存 🖿 返回 |  |  |
| 课程代码:                                | 連程度是/代码       | 小理程全称                |                    |                                                                                                    | .8 通程米別 |           |           |           |  |  |
| 课程名称:                                | 100 1 CH      |                      | 11                 |                                                                                                    |         |           |           |           |  |  |
| 是否分组: ▼                              | 起止周/总周数       | l 1-                 | 16/16              |                                                                                                    | 时       |           |           |           |  |  |
| 有无停课: ▼                              | 已选人数/听谢       | 対象 0/                | / 全校               |                                                                                                    | 已安排课时   | 48        |           |           |  |  |
| 電器 杏海                                | 节次/周次         | 星期一                  | 星期二                | 星期三                                                                                                    | 星期四     | 星期五       | 星期六       | 星期日       |  |  |
|                                      | 第一节           |                      |                    |                                                                                                    | 1       |           |           |           |  |  |
|                                      | 第二节           |                      |                    | 可申请<br>选择周次<br>(2) 调课后设置<br>调用<br>2) 调课后<br>3)<br>2)<br>2)<br>2)<br>3)<br>3)<br>4)<br>5)<br>3)<br>3)<br>4)<br>5)<br>5)<br>5)<br>5)<br>5)<br>5)<br>5)<br>5 |         |           |           |           |  |  |
|                                      | 第三节           |                      |                    | 可申请                                                                                                    |         |           |           |           |  |  |
|                                      | 第四节           |                      |                    | 可申请                                                                                                    |         |           |           |           |  |  |
|                                      | 第五节           |                      |                    |                                                                                                    |         |           |           |           |  |  |
|                                      | 第六节           |                      |                    |                                                                                                    |         |           |           |           |  |  |
|                                      | 第七节           |                      |                    |                                                                                                    |         |           |           |           |  |  |
|                                      | 第八节           |                      |                    |                                                                                                    |         |           |           |           |  |  |
|                                      | 第九节           |                      |                    |                                                                                                    |         |           |           |           |  |  |
|                                      | 第十节           |                      |                    |                                                                                                    |         |           |           |           |  |  |
|                                      | 第十一节          |                      |                    |                                                                                                    |         |           |           |           |  |  |
|                                      | 第十二节          |                      |                    |                                                                                                    |         |           |           |           |  |  |
|                                      | 第十三节          |                      |                    |                                                                                                    |         |           |           |           |  |  |
|                                      | 第十四节          |                      |                    |                                                                                                    |         |           |           |           |  |  |
|                                      | 图例:<br>说明:一次调 | 可申请时间<br>果申请只能选中一节或者 | 出来。<br>当在这个人的一步,不能 | 时时间 一次选择<br>对不连续的节次进行申请                                                                                                    | 的节次:    | ◎ 单节 ◎ 双节 | ◉ 三节 ◎ 四节 |           |  |  |
|                                      |               |                      |                    |                                                                                                    |         |           |           | ,         |  |  |

| 设置调课原因        | × |
|---------------|---|
| **调课原因 研讨、录课等 |   |
| * 具体原因:       |   |
| 保存            |   |
|               |   |

10. 在【已申请】选择中,可以查看调停课审核进度。【调课状态】包括已提交、院系通 过、通过三种。调课后的教室可以在【调课后】一栏中查看。

| 🔜 调课申请    |                                                     |                 |     |          |      |      |                                                                                                    |     |      |        |        |            |
|-----------|-----------------------------------------------------|-----------------|-----|----------|------|------|----------------------------------------------------------------------------------------------------|-----|------|--------|--------|------------|
| 申请:已申     | 请: 已申请 ▼   <mark>学年学期: 2019-2020学年1学期 ) 切換学期</mark> |                 |     |          |      |      |                                                                                                    |     |      |        |        |            |
| == 查询条(   | 4                                                   |                 | ≥查  | 看 🛃 取消申请 |      |      |                                                                                                    |     |      |        |        | 1 - 1 of 1 |
| 课程序号:     |                                                     |                 |     | 课程序号     | 课程代码 | 课程名称 | 调课前                                                                                                    | 调课后 | 冲突人数 | 调课类型   | 调课原因   | 调课状态       |
| 课程代码:     |                                                     |                 |     |          |      |      | State of the local division of the local division of the local div | 1   | 0    | 时间地点变更 | 研讨、录课等 | 已提交        |
| 课程名称:     |                                                     |                 |     | -        |      |      |                                                                                                    |     |      |        |        |            |
| 调课类型:     |                                                     | -               |     |          |      |      |                                                                                                    |     |      |        |        |            |
| 调课原因:     |                                                     | -               |     |          |      |      |                                                                                                    |     |      |        |        |            |
| 审核状态:     |                                                     | -               |     |          |      |      |                                                                                                    |     |      |        |        |            |
| 补课情况:     |                                                     | -               |     |          |      |      |                                                                                                    |     |      |        |        |            |
| <b>#î</b> | こ 査び                                                | <mark>ار</mark> | ∕∎査 | 看 🗷 取消申请 |      |      |                                                                                                    |     |      |        |        | 1 - 1 of 1 |